### IT DEPARTMENT

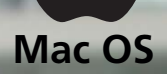

### User manual Mac OS: Wi-Fi

## User manual

# A guide on how to set-up wireless internet on Mac OS

© IT Department at the IT University of Copenhagen Rued Langgaards Vej 7 2300 Copenhagen S

All rights reserved.

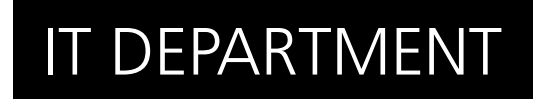

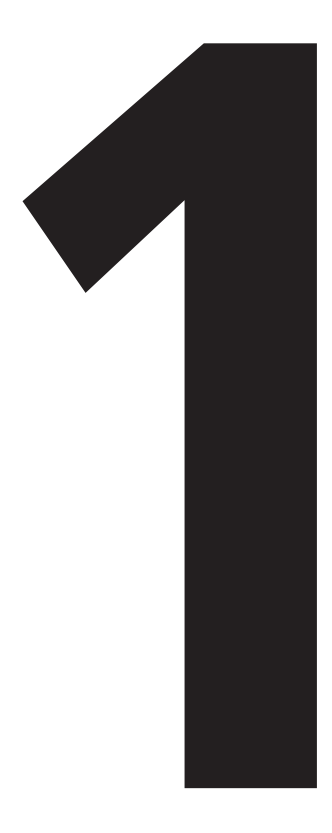

## **Download** CFG file

#### 1.1

Open a web browser and go to:

itu.dk/wireless

| eduroam              | Configuration Assistant                                | Tool                                                                                              |
|----------------------|--------------------------------------------------------|---------------------------------------------------------------------------------------------------|
| View this page       | e in <u>Català Deutsch English(GB) Español</u>         | Euskara Français Galego Hrvatski Italiano Norsk Polski Português Slovenôna Slovenôčina Srpski Sue |
| Selected in:         | stitution: IT University of Cop                        | enhagen select another                                                                            |
| If you encou<br>WWW: | inter problems, then you can obtain<br>intranet.itu.dk | direct assistance from you home organisation at:                                                  |
| email:               | it@itu.dk                                              |                                                                                                   |
| choose an ins        | MS Windows 8, 8 1                                      |                                                                                                   |
| A                    | MS Windows 7                                           |                                                                                                   |
| ~ <u>/</u>           | MS Windows Visla                                       |                                                                                                   |
|                      | MS Windows XP SP3                                      |                                                                                                   |
| Ś                    | Apple Mac OS X Mavericks                               |                                                                                                   |
|                      | Apple Mac OS X Mountain Lion                           |                                                                                                   |
|                      | Apple Mac OS X Lion                                    |                                                                                                   |
|                      | Apple IOS mobile devices                               |                                                                                                   |
| Δ -                  | Linux                                                  |                                                                                                   |

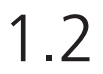

Click on the appropriate link to download the configuration file for your version of Mac OS.

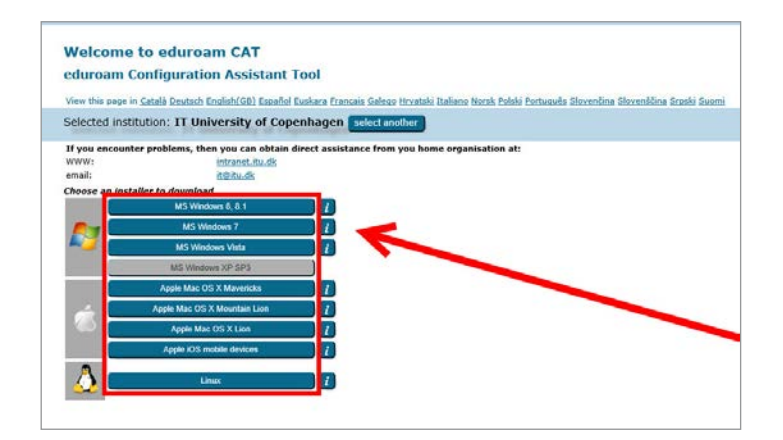

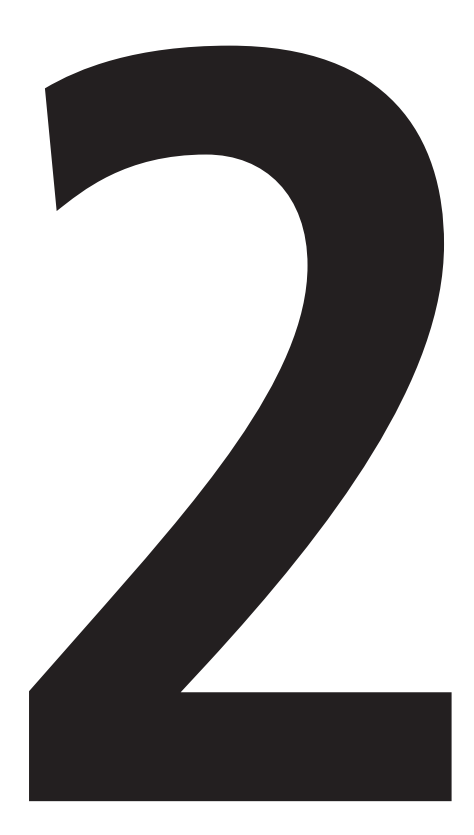

## **Install** CFG file

#### Open your Downloads folder and double-click to run the configuration file.

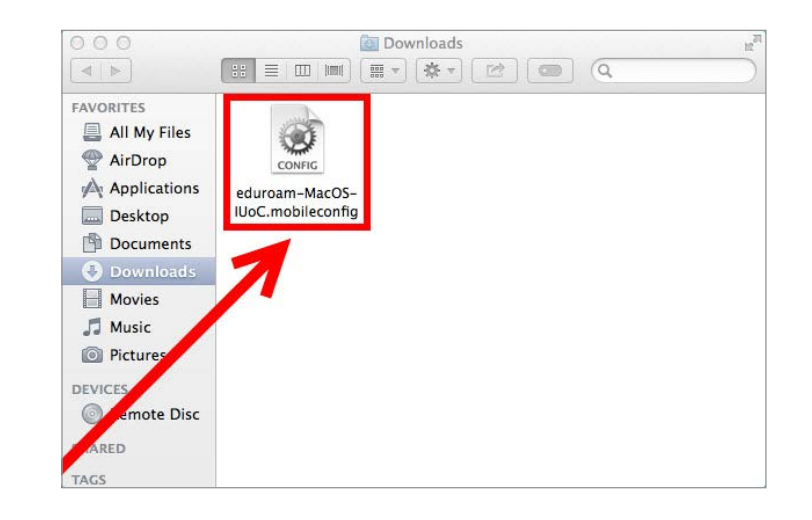

Click on "Continue" to start the installation.

#### 2.2

2.1

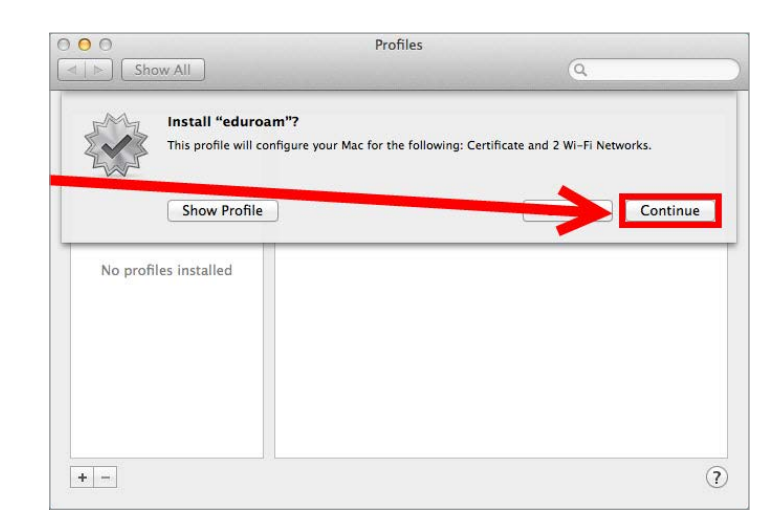

Fill in your login information by using your ITU username (including "@itu.dk") and ITU password.

Then, click on "Next".

Example:

My username is abc, I will type abc@itu.dk

 Profiles
 Q. Search

 Us
 Enter settings for "eduroam":

 Step 2 of 3
 Image: Control of the enterprise network "ITU++":

 Username:
 Image: Control of the enterprise network "ITU++":

 Username:
 Image: Control of the enterprise network "ITU++":

 Username:
 Image: Control of the enterprise network "ITU++":

 Username:
 Image: Control of the enterprise network "ITU++":

 Username:
 Image: Control of the enterprise network "ITU++":

 Username:
 Image: Control of the enterprise network "ITU++":

 Username:
 Image: Control of the enterprise network "ITU++":

 Cancel
 Previous

 H =
 ?

2.4

Again, fill in your login information by using your ITU username (including "@itu.dk") and ITU password.

Then, click on "Next".

Example:

My username is abc, I will type abc@itu.dk

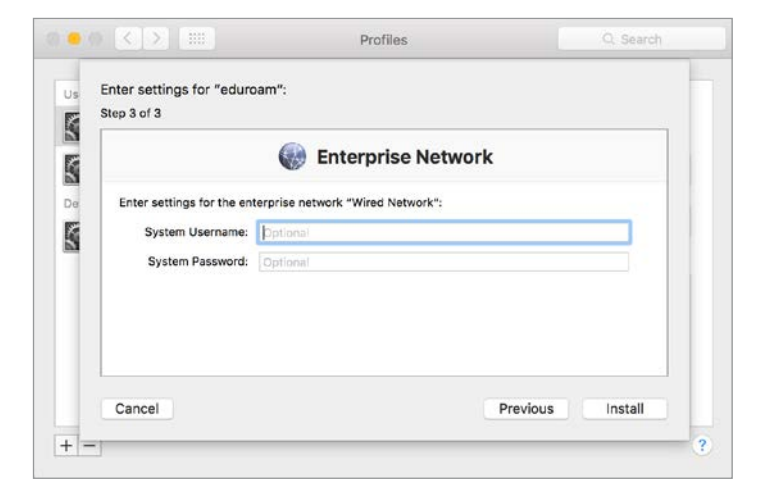

It is <u>not</u> needed to type your ITU mail and password for the third time.

Therefore, just click on "Install".

|       |                     | 🛞 Enterprise Ne                 | etwork |  |
|-------|---------------------|---------------------------------|--------|--|
| Enter | settings for the en | terprise network "Wired Network | M      |  |
| S     | ystem Username:     | Optional                        |        |  |
| s     | system Password:    | Optional                        |        |  |
|       |                     |                                 |        |  |
|       |                     |                                 |        |  |
|       |                     |                                 |        |  |

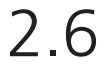

Type your Mac's local user ccount username and password (<u>not</u> your ITU username and password)

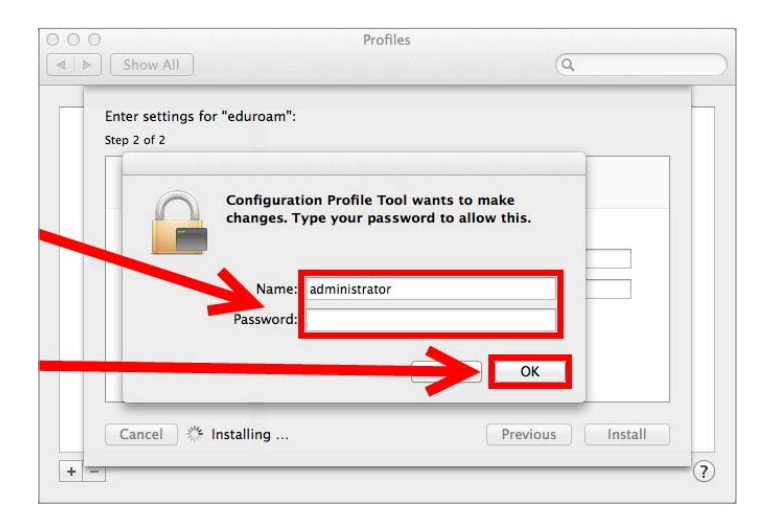

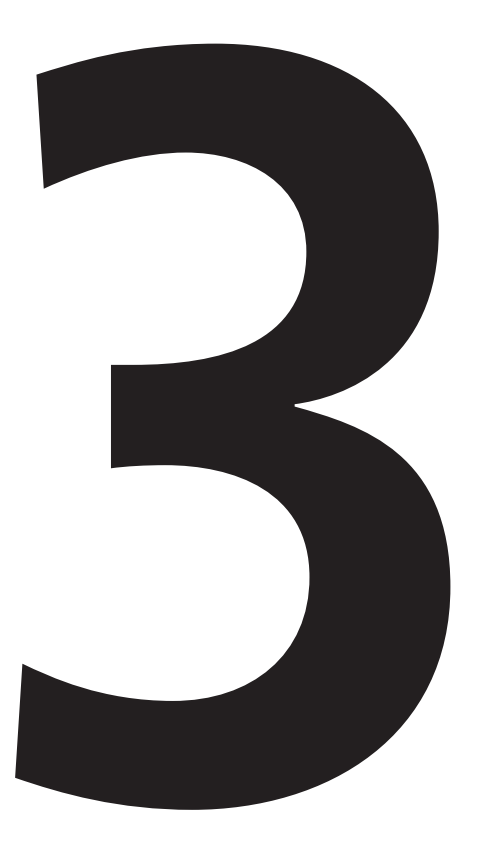

# **Verify** Wi-Fi connection

Verify that you are connected to the wireless internet.

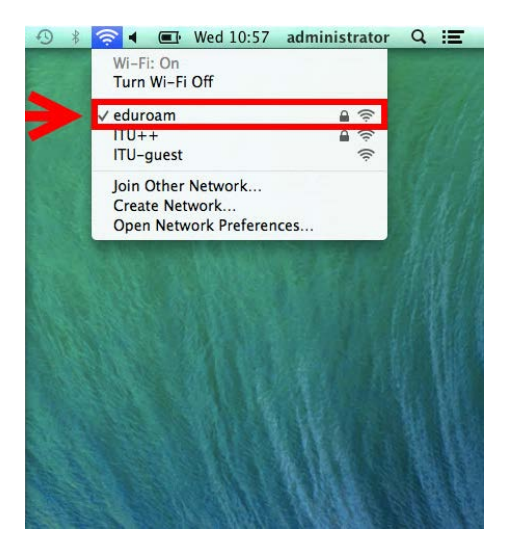

### IT DEPARTMENT

IT University of Copenhagen Rued Langgaards Vej 7 2300 Copenhagen S

> Opening hours: Monday - Friday 10 AM to 13 PM Wing 2C

> > it@itu.dk